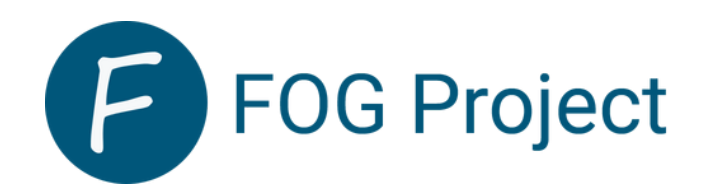

#### Canciani Angelo

# <u>On met en place une VM Debian avec un iso sur le Proxmox de Battitt via ma clé USB Ventoy et on installe Debian.</u>

|                                     | 3.1.3 Rechercher              |                                          | Documentation Créer une VM Créer un conteneur                                         |
|-------------------------------------|-------------------------------|------------------------------------------|---------------------------------------------------------------------------------------|
| Vue serveur 🗸 📀                     | Machine virtuelle 100 (FOG-de | bian12) sur le nœud bda Aucune           | e étiquette 🖌 🕨 Démarrer 🕐 Arrêter 🗸 🛌 Console 🗸 Plus 🗸 🔞 Aide                        |
| ✓ E Centre de données ✓ bda         | Résumé                        | Ajouter v Supprimer Édit                 | er Action disque v Revenir en arrière                                                 |
| 100 (FOG-debian12)                  | >_ Console                    | 🚥 Mémoire                                | 4.00 GiB                                                                              |
| 101 (Wserveur2019)                  | Matériel                      | Processeurs                              | 8 (4 sockets, 2 cores) [x86-64-v2-AES]                                                |
| localnetwork (bda)                  | Cloud-Init                    | BIOS                                     | Par défaut (SeaBIOS)                                                                  |
| il local (bda)<br>S∏local-lvm (bda) | Options                       | Affichage                                | Par défaut                                                                            |
| S prox (bda)                        | Historique des tâches         | 📽 Machine                                | Par défaut (i440fx)                                                                   |
| ☐ vm-storage (bda) Proymov          | <ul> <li>Moniteur</li> </ul>  | Contrôleur SCSI Collecteur CD/DVD (ide2) | VirtlO SCSI single<br>local:iso/debian-12.4.0-amd64-netinst.iso,media=cdrom,size=628M |
|                                     | 🖺 Sauvegarde                  | Disque dur (scsi0)                       | vm-storage:vm-100-disk-0,iothread=1,size=200G                                         |
|                                     | 🖪 Réplication                 |                                          | virtio=BC:24:11:1D:F0:37,bridge=vmbr0,firewall=1                                      |
|                                     | Instantanés                   |                                          |                                                                                       |
|                                     | ♥ Pare-feu                    |                                          |                                                                                       |
|                                     | Permissions                   |                                          |                                                                                       |

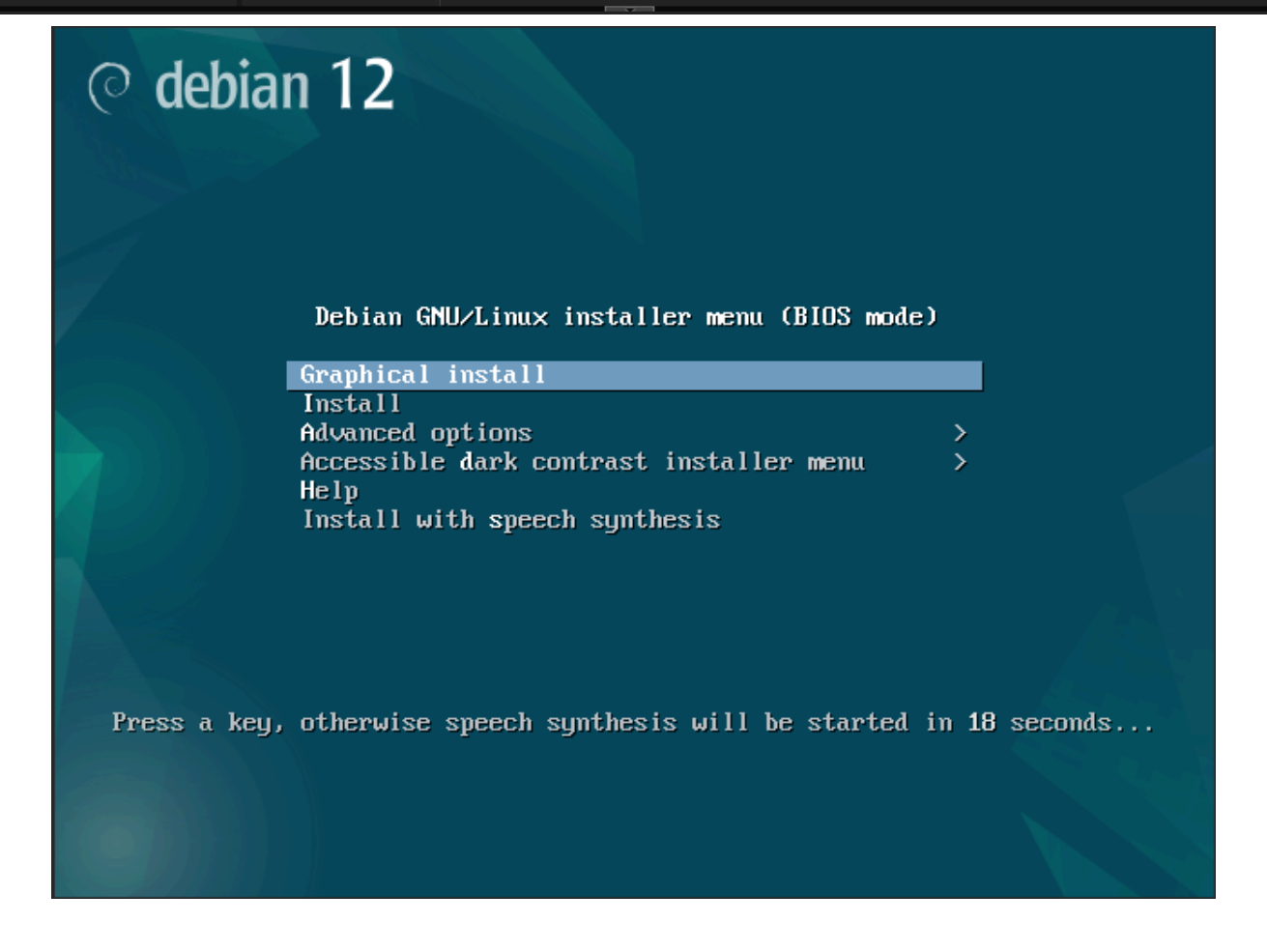

#### <u>On change la carte réseau de la VM pour la mettre sur le bon vlan qui</u> <u>comprends le windows serveur avec DHCP et DNS de Dimitri.</u>

| Éditer: Carte ré | seau    |              |                         | $\otimes$ |
|------------------|---------|--------------|-------------------------|-----------|
| Pont (bridge):   | vmbr20  | Modèle:      | VirtlO (paravirtualisé) |           |
| Étiquette de     | no VLAN | Adresse MAC: | BC:24:11:B9:AD:E5       |           |
| Pare-feu:        |         |              |                         |           |
| O Aide           |         | Avancé       | OK Re                   | eset      |

#### Connexion à la machine après l'installation. (foguser : foguser | root : admin).

Debian GNU/Linux 12 DebianFog tty1 DebianFog login: foguser Password: Linux DebianFog 6.1.0-15-amd64 #1 SMP PREEMPT\_DYNAMIC Debian 6.1.66-1 (2023-12-09) x86\_64 The programs included with the Debian GNU/Linux system are free software; the exact distribution terms for each program are described in the individual files in /usr/share/doc/\*/copyright. Debian GNU/Linux comes with ABSOLUTELY NO WARRANTY, to the extent permitted by applicable law. foguser@DebianFog:~\$

#### On installe la commande "wget" sur la machine Debian.

root@DebianFog:/home/foguser# apt install wget Lecture des listes de paquets... Fait Construction de l'arbre des dépendances... Fait Lecture des informations d'état... Fait Les NOUVEAUX paquets suivants seront installés : wget 0 mis à jour, 1 nouvellement installés, 0 à enlever et 0 non mis à jour. Il est nécessaire de prendre 984 ko dans les archives. Après cette opération, 3 692 ko d'espace disque supplémentaires seront utilisés. Réception de :1 http://deb.debian.org/debian bookworm/main amd64 wget amd64 1.21.3-1+b2 [984 kB] 984 ko réceptionnés en 0s (4 357 ko/s) Sélection du paquet wget précédemment désélectionné. (Lecture de la base de données... 26723 fichiers et répertoires déjà installés.) Préparation du dépaquetage de .../wget\_1.21.3-1+b2\_amd64.deb ... Dépaquetage de wget (1.21.3-1+b2) ...

# Récupération du lien du fichier de téléchargement du Fog pour Linux sur internet.

| FOG PROJECT ABOUT U |                                                                          | DOWNLOAD                                                                       | GET SUPPORT                                                            | SPONSORS                                             |                                                                               |                 |                    |  |
|---------------------|--------------------------------------------------------------------------|--------------------------------------------------------------------------------|------------------------------------------------------------------------|------------------------------------------------------|-------------------------------------------------------------------------------|-----------------|--------------------|--|
| G                   | etting FOG Pro                                                           | <b>iject</b><br>G Project is <b>1.5.10</b> , r                                 | eleased March 5th 202                                                  | 3.                                                   |                                                                               |                 |                    |  |
| At<br>di<br>m       | this time, a FOG serv<br>tribution meant for s<br>chine, to aide in easy | er installation is only<br>ervers, such as <u>Ubun</u><br>/ backups and upgrad | supported on a compu<br><u>tu, Debian, Rocky</u> or <u>Alı</u><br>des. | ter running Linux. W<br><u>ma Linux</u> . We also re | <ul> <li>Explain briefly</li> <li>Explore topic</li> <li>Translate</li> </ul> | pp<br>;idi      | ort<br>e a virtual |  |
| D                   | wnloading                                                                |                                                                                |                                                                        |                                                      | Rechercher Copier                                                             | Instantané      |                    |  |
| Yo                  | u can download a pre<br>ase verify that your o                           | e-packaged tarball or<br>lownload matches of                                   | ZIP archive of the lates<br>ne of the following sha                    | t release of FOG Proje<br>256 checksums:             | ect, v1.5.10: TAR.GZ                                                          | or <u>ZIP</u> . |                    |  |
| 2                   | 9347772f7d225aac8<br>972632da96e257122                                   | ee0a1a4c1c140c3e6<br>69d0166e810bb5475                                         | 53199a9aecc070fd3b1<br>56e3109947b794ebfa7                             | 4d88c4f4758 fogp<br>3e5810bd3c0 fogp                 | roject-1.5.10.tar<br>roject-1.5.10.zip                                        | .gz             |                    |  |

#### On tape la commande ci-dessus sur la machine Debian pour lancer l'installation de FOG :

### FOG : wget https://github.com/FOGProject/fogproject/archive/1.5.10.tar.gz

### oot@DebianFog:/# cd /usr/src/ oot@DebianFog:/usr/src# ls -l

1.5.10.tar.gz

2024-01-25 08:06:57 (10,5 MB/s) - « 1.5.10.tar.gz » sauvegardé [18820285]

] 17,95M 10,5MB/s ds 1,7s

#### On décompresse le dossier fog précédemment téléchargé avec la commande suivante :

## <u>root@DebianFog:/usr/src# tar -xvzf 1.5.10.tar.gz</u>

#### root@DebianFog:/usr/src# ls -l

total 18384 -rw-r--r-- 1 root root 18820285 25 janv. 08:06 1.5.10.tar.gz drwxrwxr-x 9 root root 4096 31 mars 2023 fogproject-1.5.10

#### On supprime le dossier compressé qui ne nous sert plus à rien.

root@DebianFog:/usr/src# ls -l total 18384 -rw-r--r-- 1 root root 18820285 25 janv. 08:06 1.5.10.tar.gz drwxrwxr-x 9 root root 4096 31 mars 2023 fogproject-1.5.10 root@DebianFog:/usr/src# rm 1.5.10.tar.gz root@DebianFog:/usr/src# ls -l total 4 drwxrwxr-x 9 root root 4096 31 mars 2023 fogproject-1.5.10

On se connecte en SuperUtilisateur pour avoir la permission de lancer des installateurs de logiciel et on se déplace dans le dossier extrait à cette endroit précis :

#### /usr/src/fogproject-1.5.10/bin

root@DebianFog:/usr/src/fogproject-1.5.10/bin# su root@DebianFog:~# cd /usr/src/fogproject-1.5.10/bin root@DebianFog:/usr/src/fogproject-1.5.10/bin# ls -l total 28 -rwxrwxr-x 1 root root 25340 31 mars 2023 installfog.sh

#### On lance l'installation de Fog avec la commande suivante : ./intallfog.sh

```
root@DebianFog:/usr/src/fogproject-1.5.10/bin# ./installfog.sh
Installing LSB_Release as needed
* Attempting to get release information.....Done
        ..########:. ..,#,.. .::##::.
   .:####### .:;#####:...;#;..
...##....;#;;;##::::##...
# ## ## ##```##
      ,#
##
                 ....##......##::::## ...::
   #
                           ..:;###..
         Free Computer Imaging Solution
     Credits: http://fogproject.org/Credits
          http://fogproject.org/Credits
          Released under GPL Version 3
  Version: 1.5.10 Installer/Updater
 What version of Linux would you like to run the installation for?
         1) Redhat Based Linux (Redhat, Alma, Rocky, CentOS, Mageia)
         2) Debian Based Linux (Debian, Ubuntu, Kubuntu, Edubuntu)
         3) Arch Linux
 Choice: [2]
```

# On sélectionne l'OS utilisé par notre machine pour Fog (ici il s'agit de Debian donc on prend le 2ème choix) :

Version: 1.5.10 Installer/Updater

What version of Linux would you like to run the installation for?
 1) Redhat Based Linux (Redhat, Alma, Rocky, CentOS, Mageia)
 2) Debian Based Linux (Debian, Ubuntu, Kubuntu, Edubuntu)
 3) Arch Linux
Choice: [2]
Starting Debian based Installation
FOG Server installation modes:
 \* Normal Server: (Choice N)
 This is the typical installation type and
 will install all FOG components for you on this
 machine. Pick this option if you are unsure what to pick.
 \* Storage Node: (Choice S)
 This install mode will only install the software required
 to make this server act as a node in a storage group
More information:
 http://www.fogproject.org/wiki/index.php?title=InstallationModes

| * Checking package: | php-gdOK       |
|---------------------|----------------|
| * Checking package: | php-intlOK     |
| * Checking package: | php–jsonOK     |
| * Checking package: | php–ldapOK     |
| * Checking package: | php-mbstringOK |
| * Checking package: | php-mysqlOK    |
| * Checking package: | tarOK          |
| * Checking package: | tftpd–hpaOK    |
| * Checking package: | tftp–hpaOK     |
| * Checking package: | unzipOK        |
| * Checking package: | vsftpdOK       |
| * Checking package: | wgetOK         |
| * Checking package: | zlib1gOK       |

### Une fois cela fait on tape l'URL du serveur Fog sur un moteur de recherche :

| ∗ You still need to install∕update your database sch<br>∗ This can be done by opening a web browser and goir                                                                                                    | nema.<br>ng to:                  |
|----------------------------------------------------------------------------------------------------|----------------------------------|
| http://192.168.100.35/fog/management                                                                                                    |                                  |
| ∗ Press [Enter] key when database is updated∕install                                                                                                    | led.                             |
| → C ▲ Non sécurisé 192.168.100.35/fog/management/?node=schema                                                                                                    | \$ ☆ ひ 0 0 :                     |
| DG Project                                                                                                    |                                  |
| Install/Update                                                                                                    |                                  |
| If you would like to backup your FOG database you can do so using MySQL Administrator or by running the following command in a terminal window (Applications->System the backup in your home directory. mysqldumpallow-keywords -x -v fog > fogbackup.sql                                                                                                    | Tools->Terminal), this will save |
| Your FOG database schema is not up to date, either because you have updated or this is a new FOG installation. If this is an upgrade, there will be a database backup stored o<br>under the folder /home/fogDBbackups. Should anything go wrong, this backup will enable you to return to the previous install if needed.<br>Are you sure you wish to install or update the FOG database? | on your FOG server defaulting    |
| Install/Update Now                                                                                                    |                                  |
|                                                                                                    |                                  |
|                                                                                                    |                                  |

On clique sur "Install/Update Now".

On obtient ensuite cela :

FOG Pr

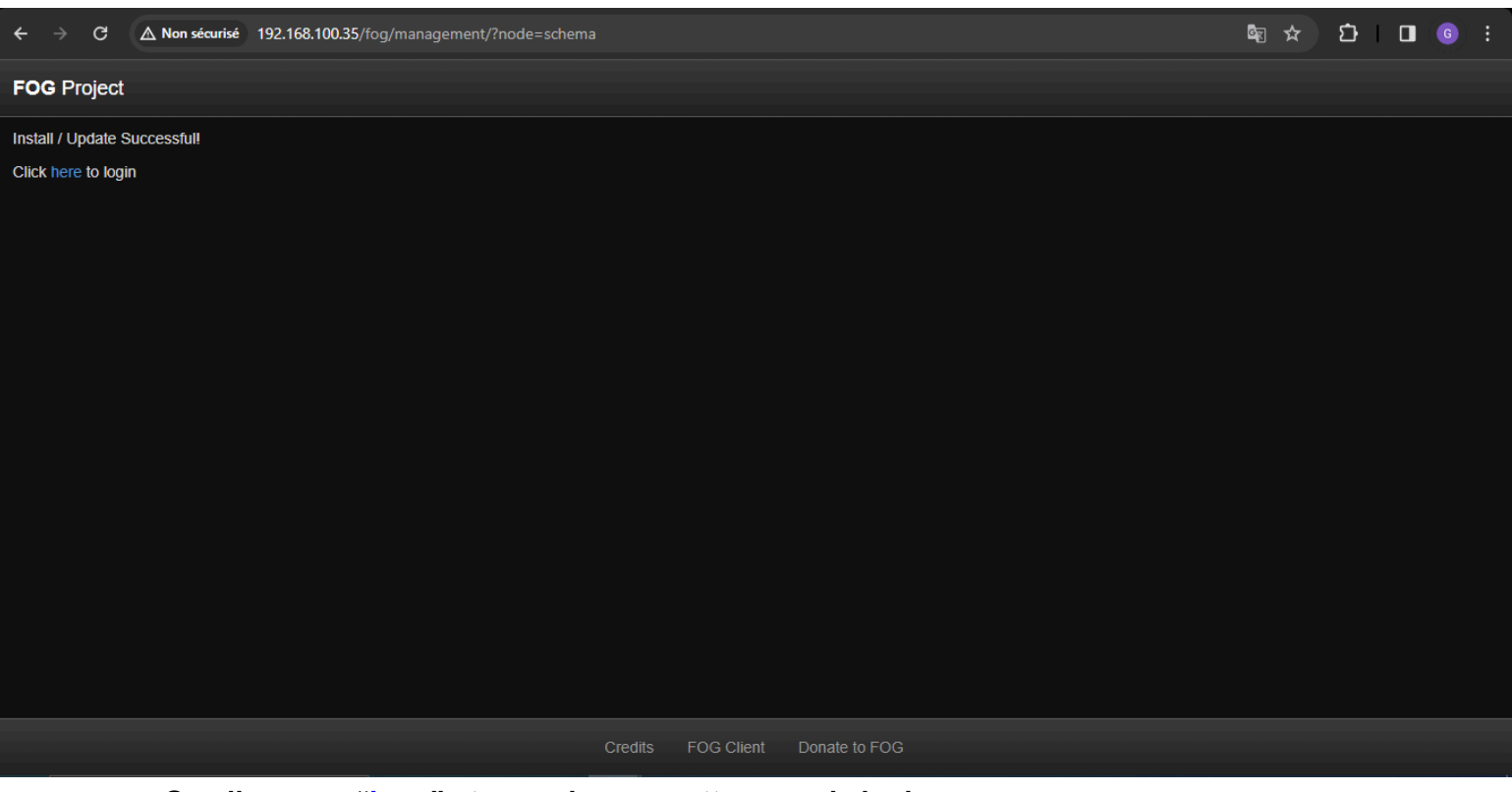

#### On clique sur "here" et on arrive sur cette page de login :

| ← → C △ Non sécurisé 192.168.100.35/fog/management | ☆ 亞 □ ⓒ :                                                                                                    |                      |
|----------------------------------------------------|----------------------------------------------------------------------------------------------------|----------------------|
| FOG Project                                        |                                                                                                    |                      |
|                                                    | FOG Project         Username         Password         Language         English         Login         Estimated FOG Sites:         3         Latest Version:         1.5 | 3505<br>5.10<br>0.15 |
|                                                    | Credits FOG Client Donate to FOG                                                                                                    |                      |

#### On créé notre identifiant et notre mot de passe pour le Fog

(fog : password | Français) :

<u>Ici notre mot de passe est peu sécurisé car étant donné qu'il s'agit d'un projet et non</u> pas un réel serveur qui va servir pour une entreprise (il s'agit d'un test/entraînement <u>en soit).</u>

| FOG Project |                |                    |               |   | <br> |  |
|-------------|----------------|--------------------|---------------|---|------|--|
|             | F              | FOG P              | roject        |   |      |  |
|             | Username       | fog                |               |   |      |  |
|             | Password       |                    |               |   |      |  |
|             | Language       | Français           |               |   |      |  |
|             |                | L                  | ogin          |   |      |  |
|             | Estimated FO   | 3 Sites:           | 350           | 5 |      |  |
|             | Latest Version |                    | 1.5.1         | 0 |      |  |
|             | Latest Develop | oment Version:     | 1.5.10.1      | 5 |      |  |
|             |                |                    |               |   |      |  |
|             |                | Credits FOG Client | Donate to FOG |   |      |  |

On clique sur le bouton Login et on reviens sur notre Debian et appuyer sur la touche "Entrer" :

| * Press [Enter] key when database is updated/installed.                                                                                                    |
|----------------------------------------------------------------------------------------------------|
| * Update fogstorage database passwordOK<br>* Granting access to fogstorage database userOK<br>* Setting up storageOK<br>* Setting up and starting DHCP Server (incl. fix for Debian)OK |
| <pre>* Configuring default iPXE fileOK * Setting up and starting TFTP ServerOK * Setting up and starting VSFTP ServerOK * Setting up FOG SnapinsOK * Setting up UDPCastOK</pre>        |
| * Setup complete                                                                                                    |
| You can now login to the FOG Management Portal using<br>the information listed below. The login information<br>is only if this is the first install.                                   |
| This can be done by opening a web browser and going to:                                                                                                    |
| http://192.168.100.35/fog/management                                                                                                    |
| Default User Information<br>Username: fog<br>Password: password                                                                                                    |

\* Changed configurations:

The FOG installer changed configuration files and created the following backup files from your original files: \* /etc/dhcp/dhcpd.conf <=> /etc/dhcp/dhcpd.conf.1706596755 \* /etc/vsftpd.conf <=> /etc/vsftpd.conf.1706596755 \* /etc/exports <=> /etc/exports.1706596755

root@SrvFog:/usr/src/fogproject-1.5.10/bin#

## <u>On se connecte sur le "site" du serveur avec identifiant et mot de passe (fog :</u> password) eton obtient cela :

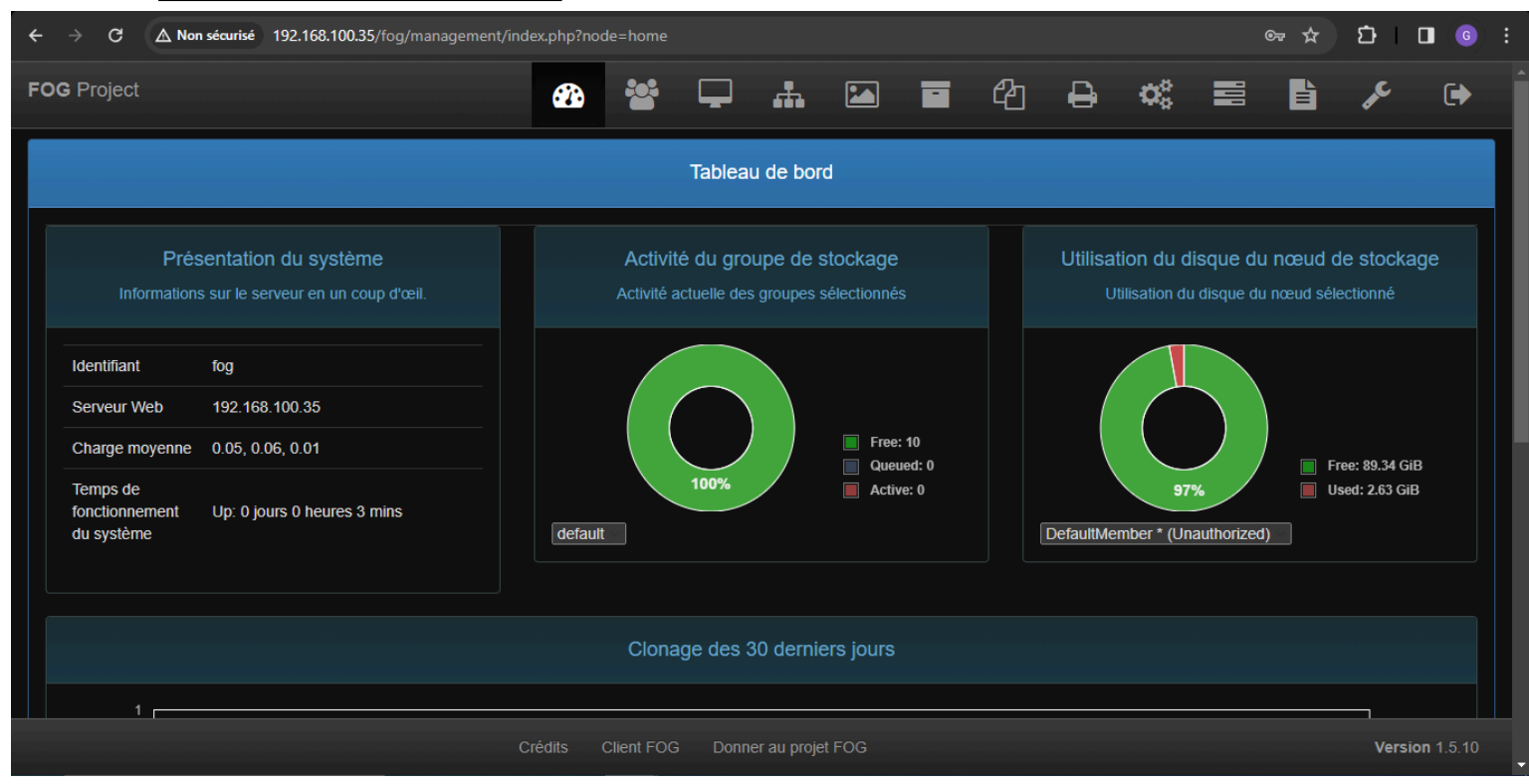

#### On clique sur l'onglet "Utilisateurs" et on crée un nouvel utilisateur (mike : mike) :

| FOG Project Search | ۹ 🛛 🖓                  |                         | #           |      |        | ඵ  | ₽     | <b>Q</b> 0 |  | Ê | ₽¢C    | •               |
|--------------------|------------------------|-------------------------|-------------|------|--------|----|-------|------------|--|---|--------|-----------------|
|                    |                        | User Ma                 | inagemei    | nt   |        |    |       |            |  |   |        |                 |
| Main Menu          |                        |                         |             |      | New Us | er |       |            |  |   |        |                 |
| List All Users     | User Name              |                         | mike        | e    |        |    |       |            |  |   |        |                 |
| Create New User    | Friendly Name          |                         |             |      |        |    |       |            |  |   |        |                 |
| Import Users       | User Password          | User Password  The mike |             |      |        |    |       |            |  |   |        |                 |
|                    | User Password (confirm | )                       | ۲           | mike |        |    |       |            |  |   |        |                 |
|                    | User API Enabled       |                         |             |      |        |    | 0     | _          |  |   |        |                 |
|                    | Greate user :          |                         |             |      |        |    | Creat | le         |  |   |        |                 |
|                    |                        |                         |             |      |        |    |       |            |  |   |        |                 |
|                    | Credits FC             | DG Client Do            | onate to FO | G    |        |    |       |            |  |   | Versio | <b>n</b> 1.5.10 |

| FOG Project Search                              | ٩               | æ      |            | <b>_</b>  | <b></b> [ |   |          | ආ | ₽ | <b>Q</b> <sup>0</sup> |  | J.C. | • |
|-------------------------------------------------|-----------------|--------|------------|-----------|-----------|---|----------|---|---|-----------------------|--|------|---|
|                                                 |                 |        |            | User Mana | igement   |   |          |   |   |                       |  |      |   |
| Main Menu                                       |                 |        |            |           |           | A | Il Users |   |   |                       |  |      |   |
| List All Users                                  |                 | API? 🗘 | Username 🗘 | Friendly  | Name      |   |          |   |   |                       |  | \$   |   |
| Create New User                                 |                 | Searc  | Search     | Search    |           |   |          |   |   |                       |  |      |   |
| Export Users                                    |                 | Yes    | fog        |           |           |   |          |   |   |                       |  |      |   |
| Import Users                                    |                 | No     | mike       |           |           |   |          |   |   |                       |  |      |   |
|                                                 |                 |        |            |           |           |   |          |   |   |                       |  |      |   |
|                                                 | Delete Selected |        |            |           |           |   |          |   |   |                       |  |      |   |
| Delete selected users Delete                    |                 |        |            |           |           |   |          |   |   |                       |  |      |   |
| Credits FOG Client Donate to FOG Version 1.5.10 |                 |        |            |           |           |   |          |   |   |                       |  |      |   |

Notre serveur Fog est presque terminé il ne manque plus qu'une image d'une machine à mettre en place sur le Fog. Pour cela il faut créar une nouvelle VM sur le Proymov (ici Windows 10) avec se

Pour cela il faut créer une nouvelle VM sur le Proxmox (ici Windows 10) avec son iso et installer quelques logiciels dessus.4

Pour effectuer l'installation des logiciels plus rapidement sur la VM windows 10 on utilise Ninite.

|              | 🔍 ninite - Recherche 🛛 🗙 Nini               | ite - Install or Update Multipl 🗙 🕇 |                     |                              | -     | ٥ | ×   |
|--------------|---------------------------------------------|-------------------------------------|---------------------|------------------------------|-------|---|-----|
| $\leftarrow$ | ightarrow C $ ightarrow$ https://ninite.com |                                     |                     | að to                        | ^= \@ |   |     |
|              | Malwarebytes Waiting to download            |                                     | Friday at 12:26 pm  |                              |       |   | *   |
|              |                                             |                                     | more news           |                              |       |   |     |
|              |                                             |                                     |                     |                              |       |   |     |
|              |                                             |                                     |                     |                              |       |   | - 1 |
|              |                                             | 1. Pic                              | k the apps you want |                              |       |   |     |
|              | Web Browsers                                | Messaging                           | Media               | Runtimes                     |       |   |     |
|              | 🗹 📀 Chrome                                  | 🗆 😑 Zoom                            | 🗆 🤨 iTunes          | 🗆 🎟 Java (AdoptOpenJDK) x64  | 8     |   | - 1 |
|              | 🗆 🔿 Opera                                   | 🗌 🔤 Discord                         | 🖾 📥 VLC             | 🗆 🎹 Java (AdoptOpenJDK) 8    |       |   | - 1 |
|              | 🗹 鲅 Firefox                                 | 🗆 🔕 Skype                           |                     | 🗹 🎹 Java (AdoptOpenJDK) x64  |       |   |     |
|              | 🗆 💽 Edge                                    | 🗆 🔊 Pidgin                          | 🗆 👽 foobar2000      | 🗆 🎹 Java (AdoptOpenJDK) x64  |       |   |     |
|              |                                             | 🗆 🎯 Thunderbird                     | 🗆 🔗 Winamp          | 🗆 🎹 Java (AdoptOpenJDK) x64  |       |   |     |
|              | Imaging                                     | 🗆 🎭 Trillian                        | 🗆 🕼 MusicBee        | 🗆 🕶 .NET 4.8                 |       |   |     |
|              | 🗆 🔕 Krita                                   |                                     | 🗆 🖨 Audacity        | .NET Desktop Runtime x64     | 4 5   |   |     |
|              | 🗌 🔕 Blender                                 | Documents                           | □ 髄 K-Lite Codecs   | 🗌 🕶 .NET Desktop Runtime 5   |       |   |     |
|              | 🗆 🛃 Paint.NET                               | 🗆 💋 Foxit Reader                    | C 🌍 GOM             | 🗌 🕶 .NET Desktop Runtime x64 | 46    |   |     |
|              | 🗹 🕊 GIMP                                    | LibreOffice                         | 🗆 🔵 Spotify         | 🗌 🕶 .NET Desktop Runtime 6   |       |   |     |
|              | 🗆 🌟 IrfanView                               | 🗌 🛲 SumatraPDF                      |                     | 🗌 🕶 .NET Desktop Runtime x64 | 47    |   |     |
|              | 🗹 😻 XnView                                  | 🗆 📆 CutePDF                         | 🗌 🏶 MediaMonkey     | 🗌 🕶 .NET Desktop Runtime 7   |       |   |     |
|              | 🗆 🟶 Inkscape                                | 🗆 🐔 OpenOffice                      | 🗆 😼 HandBrake       | .NET Desktop Runtime x64     | 48    |   |     |
|              | 🗌 🔯 FastStone                               |                                     |                     | NET Desktop Runtime 8        |       |   |     |

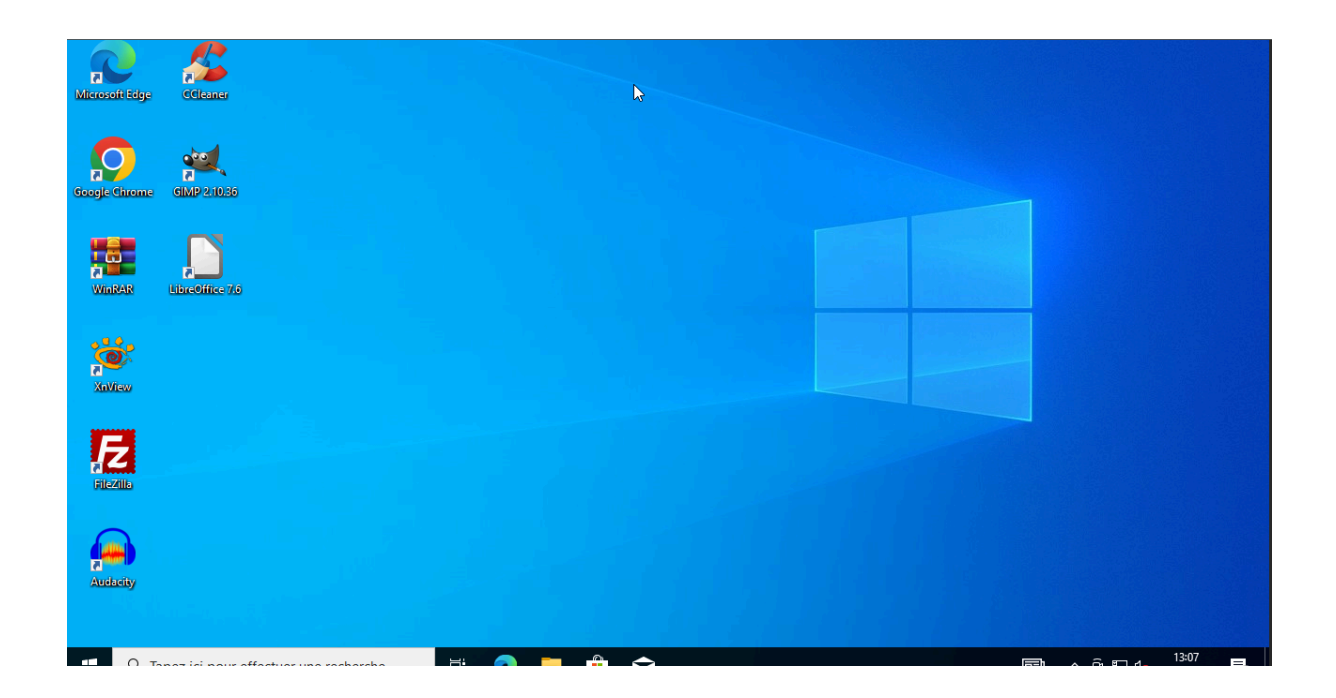

Une fois les logiciels installés on redémarre la VM en appuyant sur la touche de boot on sélectionne "Boot Maintenance Manager" et on sélectionne l'option PXEv4 (cela correspond au Serveur Fog) et on fait "remonter" l'image de notre VM actuelle (une sorte de sauvegarde).

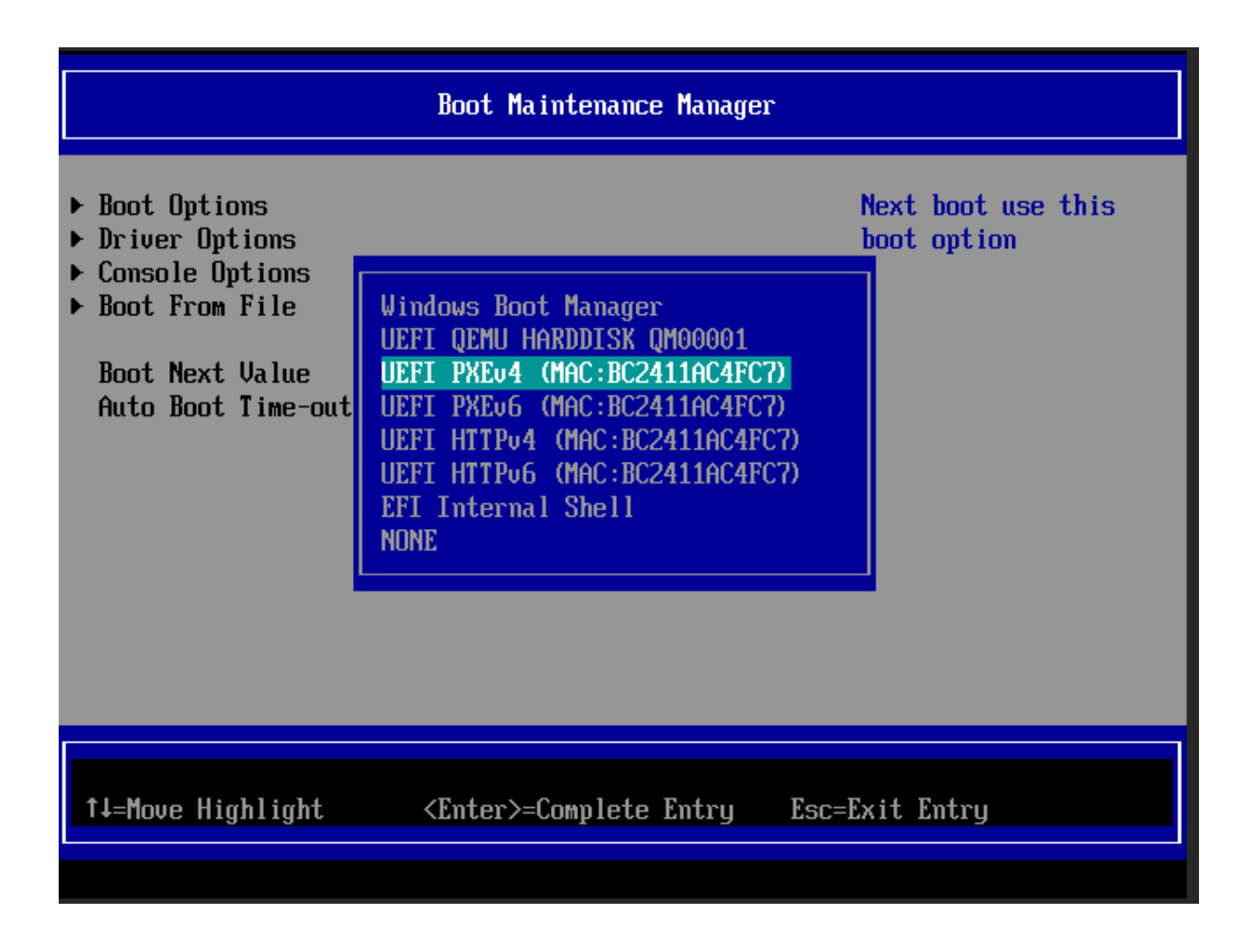

| Boot Maintenance Manager                                                                                                    |                                                                                                    |                                   |  |  |  |  |  |
|----------------------------------------------------------------------------------------------------|----------------------------------------------------------------------------------------------------|-----------------------------------|--|--|--|--|--|
| <ul> <li>Boot Options</li> <li>Driver Options</li> <li>Console Options</li> <li>Boot From File</li> <li>Boot Next Value</li> <li>Auto Boot Time-out</li> </ul> | <ur> <li>(UEFI PXEu4)</li> <li>(MAC: BC2411AC4FC7) &gt;</li> <li>[3]</li> </ur>                                                     | Next boot use this<br>boot option |  |  |  |  |  |
| †↓=Move Highlight                                                                                                    | F9=Reset to Defaults<br><enter>=Select Entry</enter>                                                                                | F10=Save<br>Esc=Exit              |  |  |  |  |  |
|                                                                                                    |                                                                                                    | Configuration changed             |  |  |  |  |  |
| Host is NOT<br>Boot from ha<br>Run Memtest8<br>Perform Full<br>Quick Regist<br>Deploy Image<br>Join Multica<br>Client Syste                                    | registered!<br>rd disk<br>6+<br>Host Registration and Invent<br>ration and Inventory<br>st Session<br>m Information (Compatibility) | tory                              |  |  |  |  |  |
| FOG Pro<br>Open Source Com                                                                                                    | <b>ject</b><br>puter Cloning Solutio                                                                                                | on                                |  |  |  |  |  |

# <u>A présent si on va dans l'onglet "hôtes" du Fog on voit apparaître la machine Windows.</u>

| FOG Project Search | ٩ | <b>æ</b> |        | Ļ                           | đ.          |    |             | ඵ      | ₽  | Q°   |    | È           | J.C.   | Þ         |
|--------------------|---|----------|--------|-----------------------------|-------------|----|-------------|--------|----|------|----|-------------|--------|-----------|
|                    |   |          |        | Host Ma                     | nageme      | nt |             |        |    |      |    |             |        |           |
| Main Menu          |   |          |        |                             |             |    | All Hosts   | S      |    |      |    |             |        |           |
| List All Hosts     |   | \$ □     | \$     | Host                        |             | \$ | Imaged      |        | \$ | Task |    | Assigned Im | age 🗘  |           |
| Create New Host    |   |          |        | Search                      |             |    | Search      |        |    |      |    | Search      |        |           |
| Export Hosts       | ? |          |        | bc24111477<br>bc:24:11:14:7 | 729<br>7:29 |    | No Data     |        |    | ***  | R. |             |        |           |
|                    |   |          |        |                             |             |    |             |        |    |      |    |             |        |           |
|                    |   |          |        |                             |             | G  | roup Associ | ations |    |      |    |             |        |           |
|                    |   |          | Create | e new group                 |             |    |             |        |    |      |    |             |        |           |
|                    |   |          |        |                             |             |    | or          |        |    |      |    |             |        |           |
|                    |   | Credits  | FOG    | Client Do                   | onate to FC | G  |             |        |    |      |    |             | Versio | on 1.5.10 |

#### Maintenant on va créer une image nommé Windows 10 que l'on va associé à notre VM Windows 10 sur Fog.

| FOG Project Search Q              | æ 🛎 G                    | - 赤 🖸 🖬 🍄 🖨 🛸 🚍 🗎 🗡           | •              |
|-----------------------------------|--------------------------|-------------------------------|----------------|
| Main Menu                         |                          | New Image                     |                |
| List All Images                   | Image Name               | Windows 10                    |                |
| Create New Image<br>Export Images | Image Description        |                               |                |
| Import Images                     | Storage Group            | default - (1)                 |                |
| Multicast Image                   | Operating System         | Windows 10 - (9)              |                |
|                                   | Image Path               | /images/ Windows10            |                |
|                                   | Image Type 🚯             | Single Disk - Resizable - (1) |                |
|                                   | Partition                | Everything - (1)              |                |
|                                   | Image Enabled            | 0                             |                |
|                                   | Replicate?               |                               |                |
|                                   | Compression              | 6                             |                |
|                                   | Image Manager            | Partcione Zstd                |                |
|                                   | Create Image             | Add                           |                |
|                                   |                          |                               |                |
|                                   | Credits FOG Client Donat | e to FOG                      | Version 1.5.10 |

| FOG Project Search Q                                                  | 💩 🐮<br>Позі манаденічні со                             |                                                                                                    | • |
|-----------------------------------------------------------------------|--------------------------------------------------------|----------------------------------------------------------------------------------------------------|---|
| Info - General Basic Tasks Active Directory Printers Sna<br>Main Menu | pins Service Settings Power Management Inventory Virus | History Login History Image History Snapin History Membership Delete<br>Host nameral                                                   |   |
| List All Hosts                                                        | Host Name                                              | b:2411147729                                                                                                    |   |
| Export Hosts<br>Import Hosts                                          | Primary MAC<br>Host description                        | Load MAC Vendors         bc24.11.14.77.29         4           Created by FOG Reg on January 31, 2024, 1.42 pm <t< th=""><th></th></t<> |   |
|                                                                       | Host Product Key                                       |                                                                                                    |   |
|                                                                       | Host image<br>Host Kernel                              | Windows 10 - (1) - Please select an option -                                                                                           |   |
|                                                                       | Host Init                                              | Windows 10 - (1)                                                                                                    |   |
|                                                                       | Host Primary Disk<br>Host Bios Exit Type               | - Please Select an option -                                                                                                    |   |
|                                                                       | Host EFI Exit Type Make Changes?                       | - Please Select an option -<br>Update                                                                                                  |   |
|                                                                       |                                                        |                                                                                                    |   |

On reviens dans l'onglet "hosts" et on clique sur la flèche verte qui monte.

| FOG Project Search | ۹ | <b>æ</b> | **     | <b>P</b>                      | <b></b> E |             | 4        | ₽ ¢ | 6 🔳         |              | æ      | •               |
|--------------------|---|----------|--------|-------------------------------|-----------|-------------|----------|-----|-------------|--------------|--------|-----------------|
|                    |   |          |        | Host Mar                      | agement   |             |          |     |             |              |        |                 |
| Main Menu          |   |          |        |                               |           | All Hos     | ts       |     |             |              |        |                 |
| List All Hosts     |   | •        | \$     | Host                          | \$        | Imaged      |          | \$т | ask         | Assigned Ima | ige 🗘  |                 |
| Create New Host    |   |          |        | Search                        |           | Search      |          |     |             | Search       |        |                 |
| Export Hosts       | ? |          | 0      | bc241114772<br>bc:24:11:14:77 | 29<br>:29 | No Data     |          |     | <b>1</b> 4X | Windows 10   |        |                 |
|                    |   |          |        |                               |           |             |          |     |             |              |        |                 |
|                    |   |          |        |                               |           | Group Assoc | ciations |     |             |              |        |                 |
|                    |   |          | Create | e new group                   |           |             |          |     |             |              |        |                 |
|                    |   |          |        |                               |           | or          |          |     |             |              | Versio | <b>n</b> 1.5.10 |

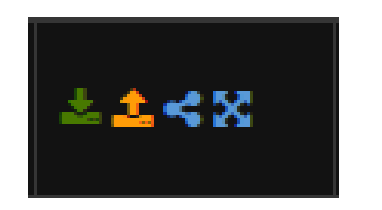

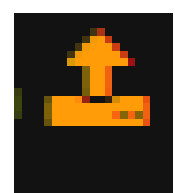

|                                                                       | Host Management Edit: bc2411147729                                                         |                       |
|-----------------------------------------------------------------------|--------------------------------------------------------------------------------------------|-----------------------|
| Info - General Basic Tasks Active<br>Snapin History Membership Delete | Directory Printers Snapins Service Settings Power Management Inventory Virus History Login | History Image History |
| Main Menu                                                             | Tasked Successfully                                                                        |                       |
| List All Hosts                                                        | Task Capture Successfully created!                                                         |                       |
| Create New Host<br>Export Hosts                                       | Created Tasks For                                                                          |                       |
| Import Hosts                                                          | bc2411147729 – Windows 10                                                                  |                       |
|                                                                       |                                                                                            |                       |
|                                                                       | Credits FOG Client Donate to FOG                                                           | <b>Version</b> 1.5.10 |

# <u>Une fois cela fait, on va dans "Tasks" et on peut alors observer notre image associée à notre VM Windows 10.</u>

| FOG Project                      | Search    | ٩ |      | <b>æ</b>   | **  | Ţ               | <b>.</b>   |            |              | ඵ         | ₽          | 00            | -        | È                  | æ        | •               |
|----------------------------------|-----------|---|------|------------|-----|-----------------|------------|------------|--------------|-----------|------------|---------------|----------|--------------------|----------|-----------------|
|                                  |           |   |      |            |     | Task Ma         | nagemei    | nt         |              |           |            |               |          |                    |          |                 |
| Main Menu                        |           |   |      |            |     |                 |            |            | Active Tas   | sks       |            |               |          |                    |          |                 |
| Active Tasks                     |           |   |      |            |     |                 |            |            | Ш            |           |            |               |          |                    |          |                 |
| List All Hosts<br>List All Group |           |   | ) st | tarted By: | \$  | Hostname<br>MAC | \$         | ima<br>Nar | nge<br>me \$ | Start Tir | ne ≎       | Worki<br>node | ing with | ≎ <sub>Stati</sub> | ıs 🗘     |                 |
| Active Multica                   | ist Tasks |   | S    | earch      |     | Search          |            | Sea        | arch         | Search.   |            | Searc         | :h       |                    |          |                 |
| Active Snapin                    | Tasks     |   | foç  | g          |     | bc241114772     |            | Wind       | dows 10      | 2024-01-3 | 1 13:55:36 | Default       | Vlember  | <b>%</b> 🖓         | <b>±</b> |                 |
| Scheduled Ta                     | sks       |   |      |            |     |                 |            | Can        | cel selected | tasks?    |            |               |          |                    |          |                 |
|                                  |           |   |      |            |     |                 |            |            |              |           |            |               |          |                    |          |                 |
|                                  |           |   |      |            |     |                 |            |            |              |           |            |               |          |                    |          |                 |
|                                  |           |   |      | Credits    | FOG | Client Do       | nate to FO | G          |              |           |            |               |          |                    | Versio   | <b>n</b> 1.5.10 |

# <u>Sur proxmox on change le boot de la VM windows 10 du disque dur par carte réseaux</u> et on relance la VM, après cela fait on obtient <u>ça :</u>

| * Server Jisk Size Used                                             |
|---------------------------------------------------------------------|
| * Server JISK Size Used recentage                                   |
| * Server Jisk Size Hoallable                                        |
| * Checking ing variable is setDone                                  |
| * rreparing to send image file to server                            |
| * Treparing backup location                                         |
| * Setting permission on /images/bc241114//29 Done                   |
| * Removing any pre-existing files                                   |
| * Using Image: Windows10                                            |
| * Looking for Hard Disk(s)Done                                      |
| * Reading Fartition lables                                          |
| * Using Hard Disk: /deu/sda                                         |
| * Now FOG will attempt to capture the image using Partcione         |
| * Checking for fixed partitionsDone                                 |
| * Getting Windows/Linux Partition CountDone                         |
| * NIFS Partition count of 2                                         |
| EXITS Partition count of: 0                                         |
| BIR'S Partition count of: 0                                         |
| FARS Partition count of: 0                                          |
| * lotal Partition Count of: 4                                       |
| * Setting up any additional fixed parts                             |
| * Hounting partition (/dev/sda3)                                    |
| * Mounting partition (/dev/sda4)                                    |
| * New fixed partition for (/dev/sdaf) added.                        |
| * Saving original partition table                                   |
| The work-states MDD/s CuPP monthiation is superioral Auto monoiries |
| ine protective non's oxet partition is oversized? Huto-repairing.   |
| lone                                                                |
| vonc<br>* Shrinking Partitions on disk                              |
| What shrinking (deutsdal) as it is detected as fived size           |
| * Not shrinking (valuzidat) as it is detected as fixed size         |
| * (leaving new (deuvidad)                                           |
| Mounting part (dec/dec/dec3) Done                                   |
| Remaining participal deviates in the Bone                           |
| Removing hiserate file Done                                         |
| Answire resize nartific size: 27756556k                             |
| Running resize test /deu/sda3 Done                                  |
|                                                                     |
| Resize to the subclosed                                             |
| * /////////////////////////////////////                             |

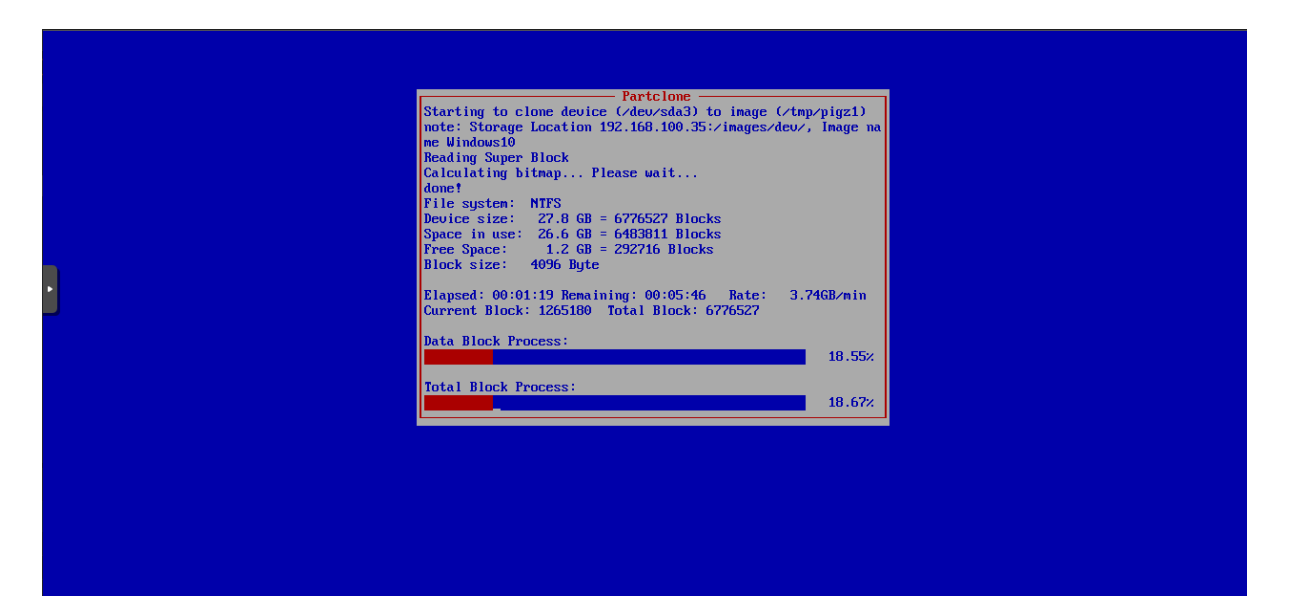

#### La machine se "copie" sur le serveur Fog.

<u>Une fois la "copie" terminée on retourne sur l'onglet "Images" de Fog et on peut</u> <u>observer que la taille de l'image est bien + élevée que tout à l'heure ce qui confirm le</u> <u>bon déroulement de la "copie" de la VM sur le serveur Fog.</u>

| FOG Project Search                                   | ٩ |    | <b>æ</b> | **                                   | Ţ                  | *          |     |           | ඵ    | ₽  | <b>Q</b> 0        |                               | Ē            | <i>a</i> c           | €        |
|------------------------------------------------------|---|----|----------|--------------------------------------|--------------------|------------|-----|-----------|------|----|-------------------|-------------------------------|--------------|----------------------|----------|
|                                                      |   |    |          |                                      | Image M            | anagem     | ent |           |      |    |                   |                               |              |                      |          |
| Main Menu                                            |   |    |          |                                      |                    |            |     | All Image | s    |    |                   |                               |              |                      |          |
| List All Images<br>Create New Image<br>Export Images |   | \$ | \$       | Image Nai                            | me                 |            |     |           |      | \$ | Storage<br>Group  | Image<br>Size:<br>ON<br>CLIEN | e<br>≎<br>NT | Captured \$          |          |
| Import Images<br>Multicast Image                     |   | ſ  |          | Search<br>Windows 1<br>Single Disk - | 0 - 1<br>Resizable |            |     |           |      |    | Search<br>default | Searc<br>26.49                | sh           | Search<br>2024-01-31 |          |
|                                                      |   |    |          | ZSTD Compr                           | ressed             |            |     |           |      |    |                   |                               |              | 14.22.43             |          |
|                                                      |   |    |          |                                      |                    |            | De  | lete Sele | cted |    |                   |                               |              |                      |          |
|                                                      |   |    |          |                                      |                    | onate to F | OG  |           |      |    |                   |                               |              | Versio               | n 1.5.10 |

<u>A présent pour s'assurer que l'image est bien réalizé et fonctionnelle on va mettre en place une VM Windows 10 vierge et on va boot sur le réseau pur éssayer de récupérer l'image créée récemment sur le Fog.</u>

<u>On lance la VM et on obtient l'affichage de Fog et on choisit l'option "Deploy Image"</u> <u>qui nous amène donc à une "page" de log donc on se connecte (attention le clavier</u> <u>est en QWERTY) :</u>

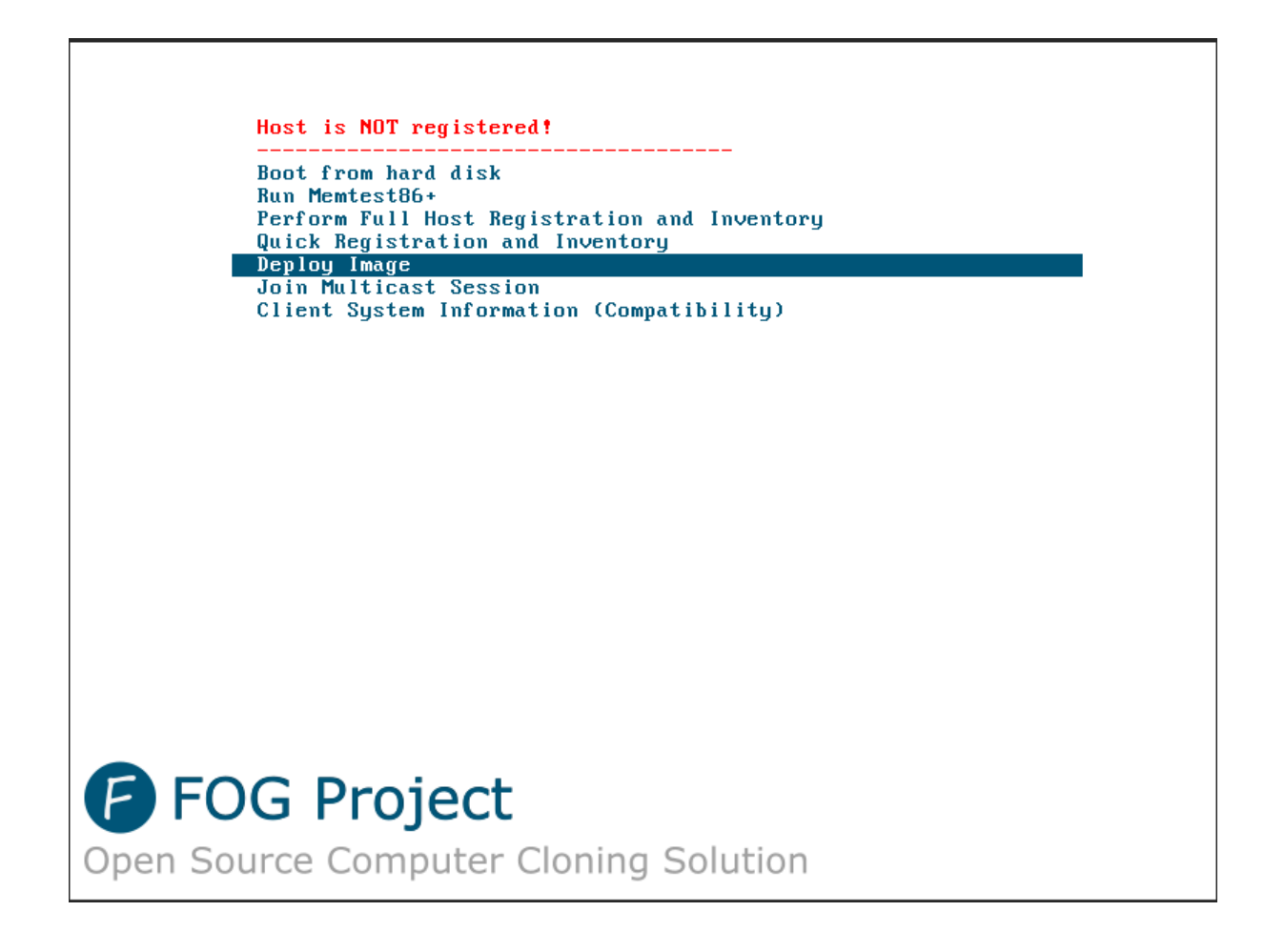

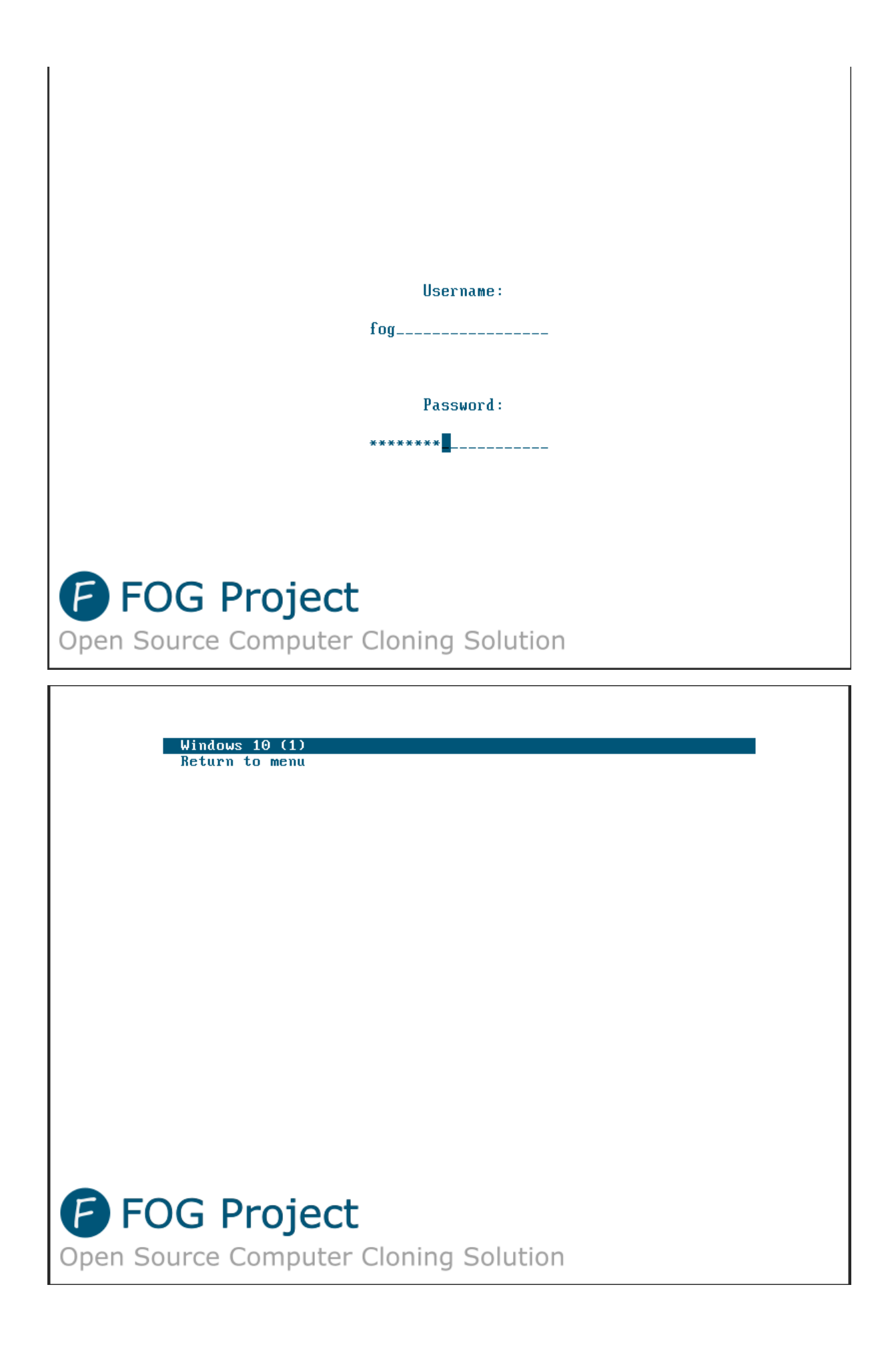

| Partclone                                                                                                    |
|----------------------------------------------------------------------------------------------------|
| Partclone u0.3.20 http://partclone.org<br>Starting to restore image (-) to device (/dev/sda3)<br>note: Storage Location 192.168.100.35:/images/, Image name W<br>indows10<br>Calculating bitmap Please wait<br>done!<br>File system: NIFS<br>Device size: 27.8 GB = 6776527 Blocks<br>Device size: 27.8 GB = 6776527 Blocks |
| Space in use: 26.6 GB = 6483611 Blocks<br>Free Space: 1.2 GB = 292716 Blocks<br>Block size: 4096 Byte<br>Elansed: 00:02:33 Remaining: 00:02:29 Rate: 5.2668/min                                                                                                    |
| Current Block: 3369529 Total Block: 6776527<br>Data Block Process:                                                                                                    |
| Total Block Process:                                                                                                    |

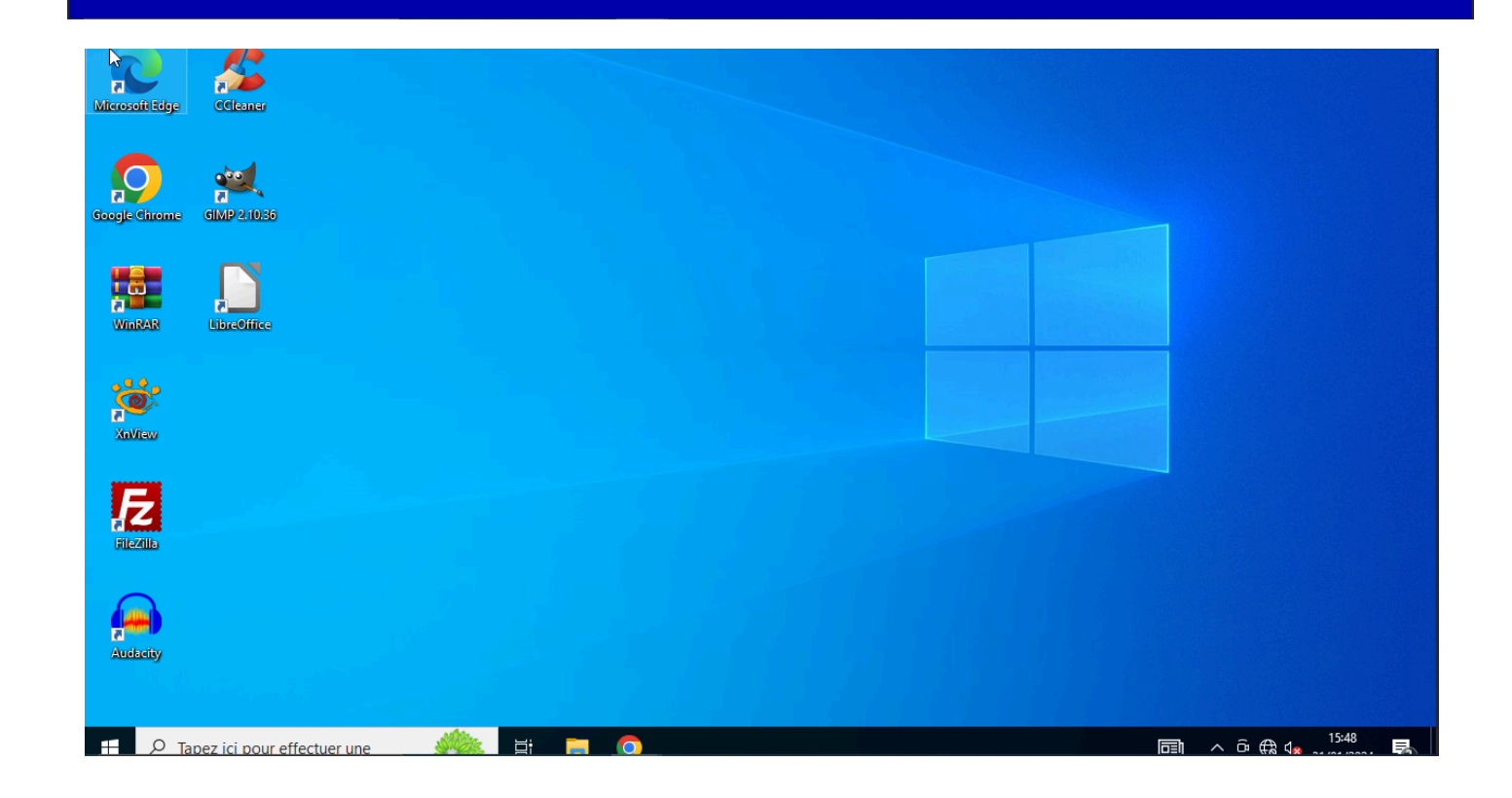